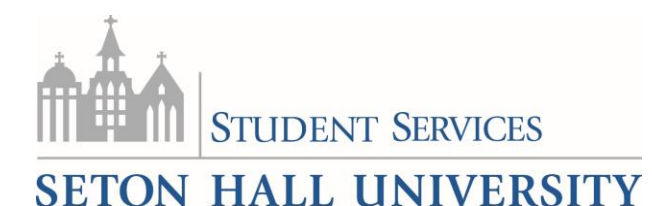

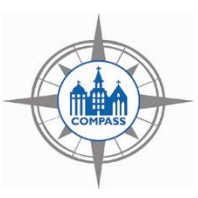

## Student Guide:

Sign up for an Advising Appointment with faculty or advisor in a College or Department

a. Click on the blue "Schedule an Appointment" button. Choose "Academic Advising" as the type of appointment.

| Schedule an Appointment                                                                                                    |  |  |
|----------------------------------------------------------------------------------------------------|--|--|
| Quick Links                                                                                                    |  |  |
| What type of appointment would you like to schedule?   Academic Advising   Which type of advising are you looking for? (Student Services = Freshman Mentor, EOP, FFWD, Student-athlete, Transfer, etc.)   Advising: Dept/Faculty Office |  |  |
| Please confirm your selection<br>Advising- Dept/Faculty Office                                                                                                    |  |  |
| Annointment Details                                                                                                    |  |  |
| Wed, Aug 29 Who: When: Wednesday, August 22                                                                                                    |  |  |
| 9:45am - 10:15am<br>3 Available Why: Advising- Student Services Where: Freshman Studies                                                                                                    |  |  |
| Additional Details                                                                                                    |  |  |
|                                                                                                    |  |  |

d. Select the appropriate day and time. Click "Next."

e. Type in any comments, select "Send me an email", and click "Confirm Appointment."

NOTE: If your faculty/advisor does not appear in the list, you can send them a direct email through COMPASS. Click on the "Send a Message", check the box next to the name, click on the "Actions" drop-down arrow, and click "Send Message."

Seton Hall Compass Division of Student Services (973) 761-9075 compass@shu.edu University Center, 2nd Floor